## 4CryptoBet Online Casino and Sports Betting User's Guide

## Main Page

Online live chat – If you have any questions or run into any problems during (1 your session on our website feel free to contact us via the online live chat.

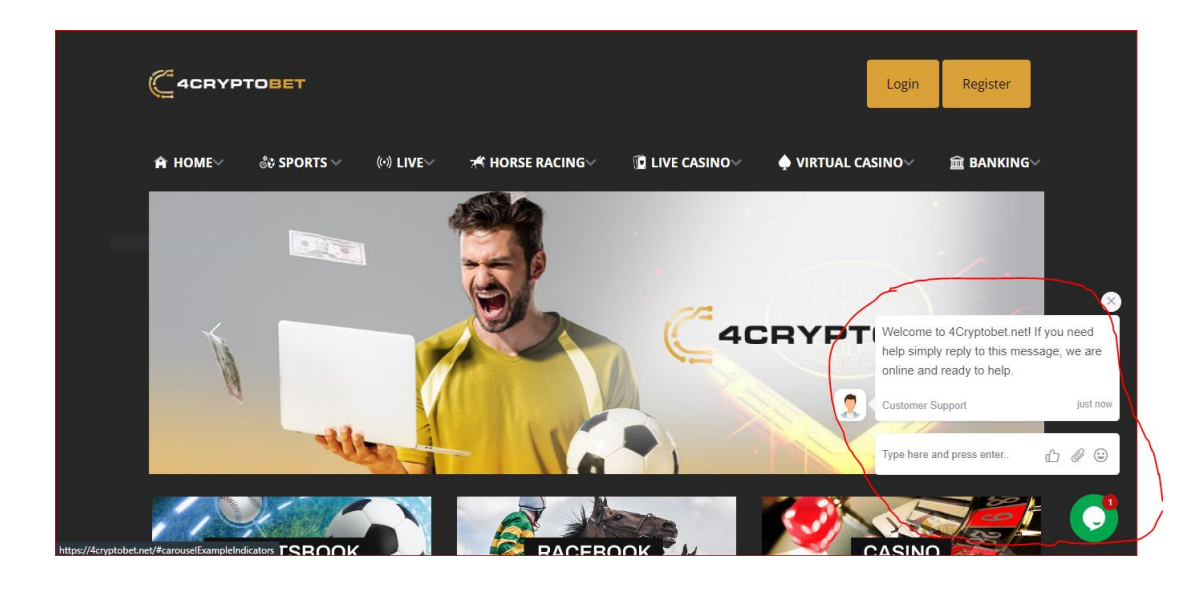

Deposit/Withdrawal Options – You can find all the details you need to know (2 about your deposit/withdrawal info such as currencies, min/max deposit and withdrawal amounts, fees, etc. On the Banking page.

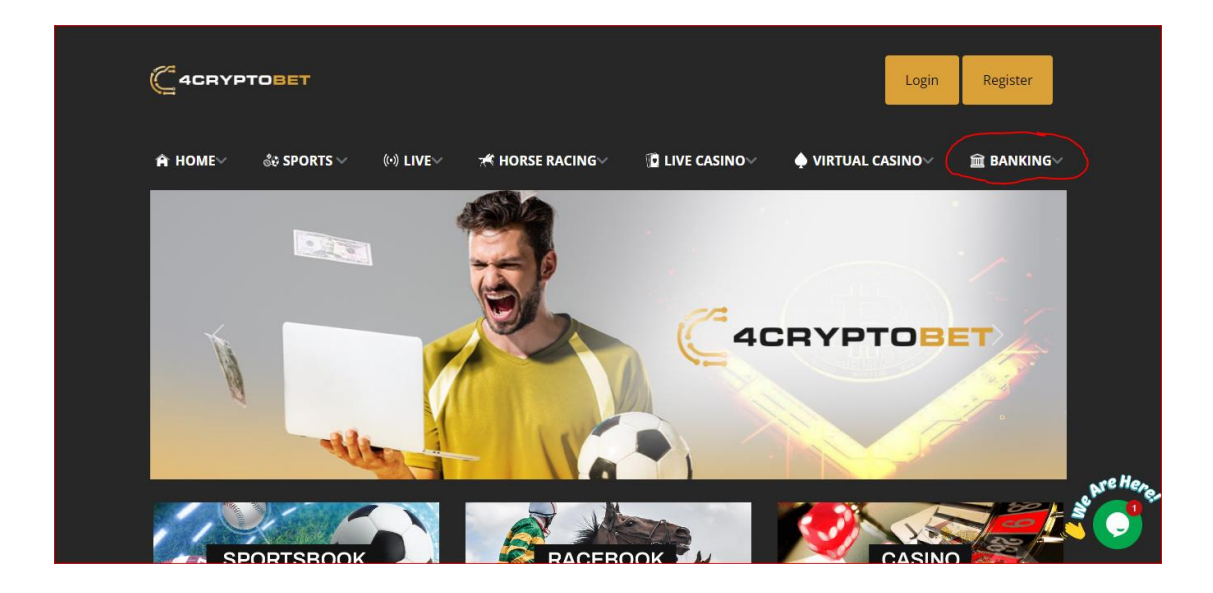

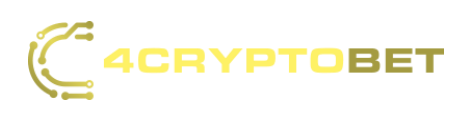

Get to know our Features – You'll find a short explanation of each of the (3 services we provide in the top menu bar.

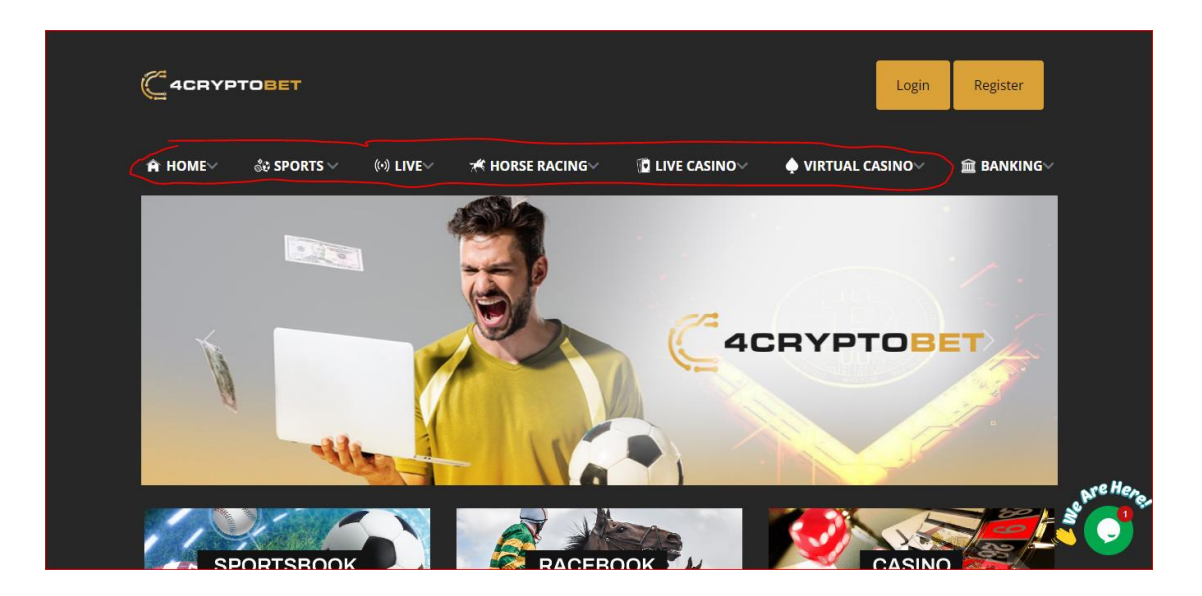

Socials – Get the latest news and updates about giveaways, bonuses, teasers, (4 etc. by following us on socials. You'll find links to our social media pages at the bottom of the main page along with our accepted currencies.

| C 4CRYP     | TOBET              |           |                     |               | Login                     | Register    |
|-------------|--------------------|-----------|---------------------|---------------|---------------------------|-------------|
| ♠ HOME~     | ీళి SPORTS 🗸       | (•) LIVE∽ | HORSE RACING        | D LIVE CASINO | ♦ VIRTUAL CASINO~         | î BANKING   |
| <b>SP</b>   | KERS               |           |                     | Free<br>Spins | POKER TH                  | REE         |
| رv          | ïrtual Joker Poker |           | Check out our fun S | ilots games   | Ready for Poker 3         | 3?          |
| Social medi | a                  |           |                     |               | Accepted Currencies       | 5           |
| 90          | 🗅 🛛 f              |           |                     |               | ₿ <b>£</b> ₽ <b>\$</b> 2( | ) <b></b> ( |
|             |                    |           |                     |               |                           |             |
| ABOUT       | RULES              | FAO       | CONTACT US          | BONUS PR      | IVACY REGISTER            |             |

You can find information about the bonuses that we offer and answers to (5 FAQs via the links at the footer of the main page.

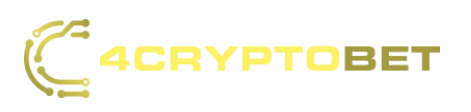

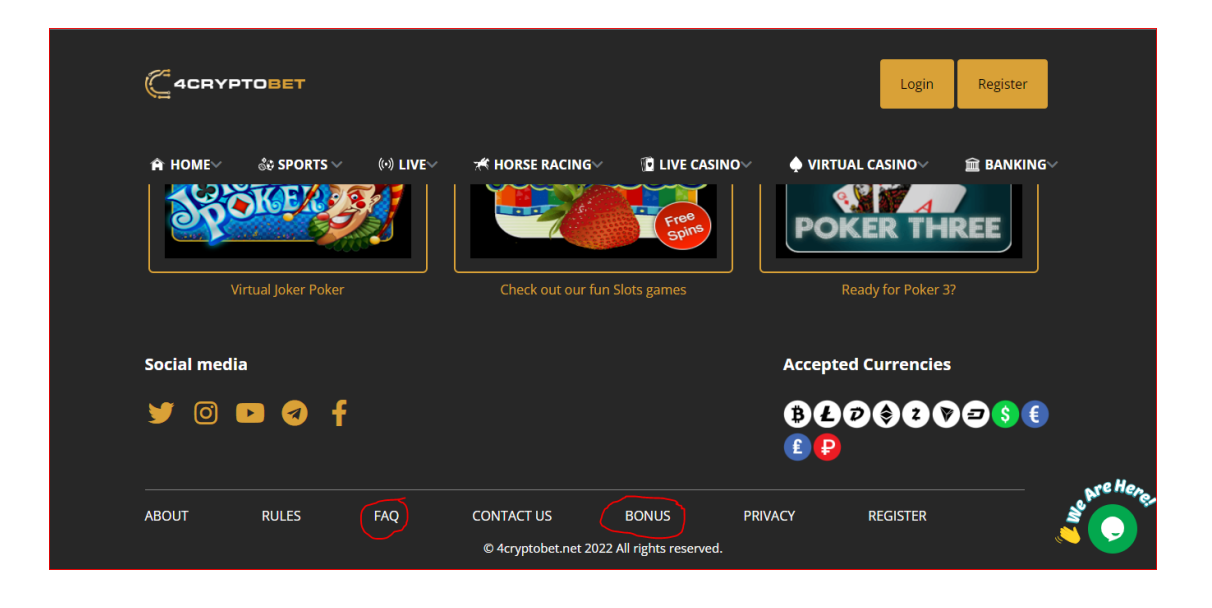

To access our features, you'll need to create an account with the Registration (6 form. Click on the Register button on the top right side of the main page.

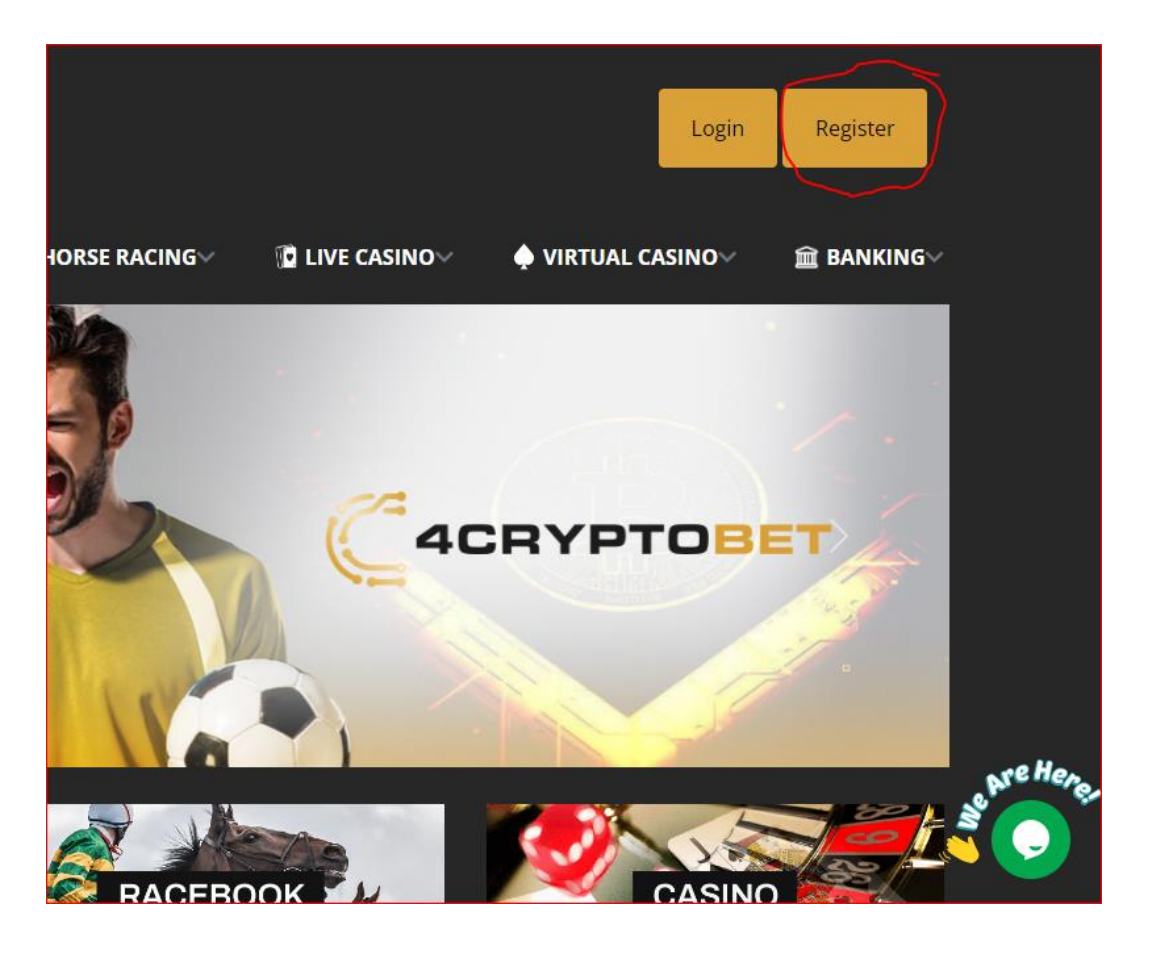

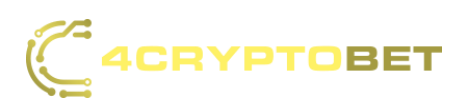

Register – Fill out the fields in the form and click register. After you click (7 register you'll see a popup with your username for login. Be sure to write it down or copy and paste it somewhere accessible for login before closing the window.

| C 4CRYPTOBET                           |  |
|----------------------------------------|--|
| Name                                   |  |
| Last Name                              |  |
| Password                               |  |
| Confirm Password                       |  |
| Promo Code 📍                           |  |
| Read and I agree with the house rules. |  |
| Register                               |  |
| Already have an account? Login         |  |
|                                        |  |

Login – A user can only log in after registering an account. To log in click the (8 Login button on the top right side of the main page.

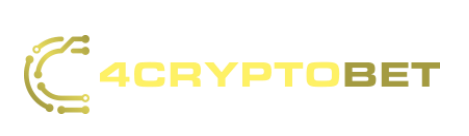

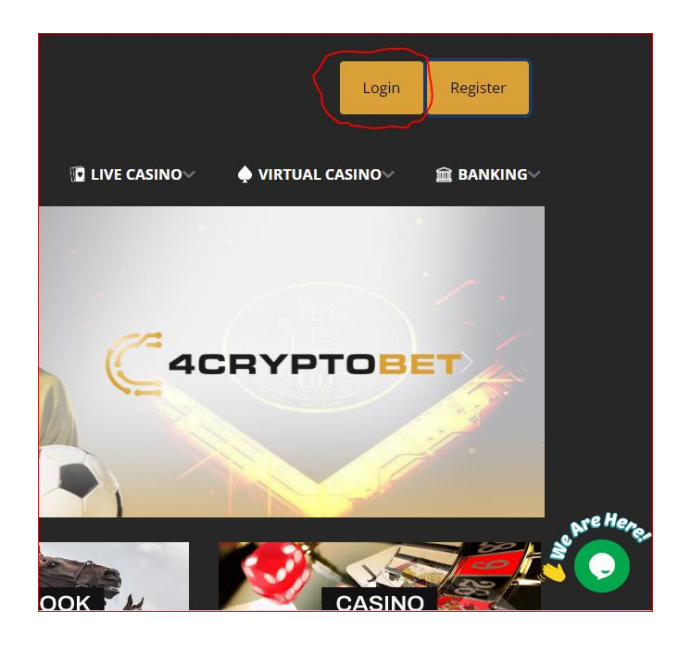

Enter your username generated for you by the system or the email address (9 you submitted in the form. Then enter your password and click the submit button. If the username and password are entered correctly, you'll be navigated to the home page.

| Username        |       |
|-----------------|-------|
| Password        |       |
| Submit          |       |
| Register        |       |
| Forgot Password |       |
|                 | Close |

## Home Page

Feature Navigations Bar – To navigate between the different features we (1 offer use the navigation bar shown here. (The default feature is Sports).

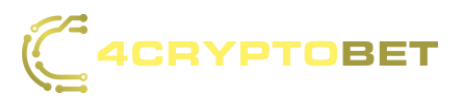

|                      | SPORTS     | e Vig Live Casino 🛪 H               | iorses 🔶 Vif               | RTUAL CASINO            | CASHIER                    | Hi CRYPT3745 Balance: \$0.00<br>Pending: \$0.00         |
|----------------------|------------|-------------------------------------|----------------------------|-------------------------|----------------------------|---------------------------------------------------------|
| 🗳 FOOTBALL           | Q Search   | Open All Close All Clear            | All                        | No Filter               | ✓ Decimal Odds ✓           | Straights Multiple Teasers                              |
| 🏀 BASKETBALL         | ~ FOOTBALL | -NFL                                |                            |                         |                            |                                                         |
| BASEBALL             | GAME 1H 1Q | TR 2 QTR 3 QTR 4 QTR TEAM TOTALS    |                            |                         |                            | Your bet slip is empty                                  |
| Ø HOCKEY             | Thu Sep 15 |                                     | <b>Spread</b><br>50,000.00 | Money Line<br>20,000.00 | <b>Totals</b><br>20,000.00 | please make one or more<br>selections in order to place |
| A INT BASKETBALL     | 8:15 PM    | NFL WEEK 2 THURSDAY, SEPTEMBER 15TH |                            |                         |                            | bets                                                    |
|                      | (EST)      | 103 Los Angeles Chargers            | +4 1.91                    | 2.72                    | O 54 1.91                  |                                                         |
| L GOLF               |            | 104 Kansas City Chiefs              | -4 1.91                    | 1.49                    | U 54 1.91                  |                                                         |
| 🚿 MIXED MARTIAL ARTS |            |                                     |                            |                         |                            |                                                         |
| BOXING               | Sun Sep 18 |                                     | Spread<br>50,000.00        | Money Line<br>20,000.00 | <b>Totals</b><br>20,000.00 |                                                         |
|                      | 1:00 PM    | NFL WEEK 2 SUNDAY, SEPTEMBER 18TH   |                            |                         |                            |                                                         |
| 😡 TENNIS             | (EST)      | 🥖 263 Miami Dolphins                | +3½ 1.91                   | • 2.65                  | O 44½ 1.91                 |                                                         |
| AUTO RACING          |            | 4 264 Baltimore Ravens              | -3½ 1.91                   | . 1.51                  | U 44½ 1.91                 |                                                         |
|                      |            | NFL WEEK 2 SUNDAY, SEPTEMBER 18TH   |                            |                         |                            |                                                         |
| CITER SPORTS         | (EST)      | 265 New York Jets                   | +6½ 1.91                   | 3.25                    | O 40 1.91                  |                                                         |
| k RUGBY LEAGUE       |            | 266 Cleveland Browns                | -6½ 1.91                   | 1.38                    | U 40 1.91                  |                                                         |
| M SOCCER A           |            | NFL WEEK 2 SUNDAY, SEPTEMBER 18TH   |                            |                         |                            |                                                         |

- Sports rts -
- Sports Categories To navigate between the different sports categories we have to offer, use the sidebar shown here. (The default category is Football).

|                      | SPORTS IN LIVE   | E VIG LIVE CASINO 😽 HO              | DRSES 🔶 VIF                | RTUAL CASINO            | CASHIER                    | Hi CRVPT3745 Balance: \$0.00<br>Pending: \$0.00      |
|----------------------|------------------|-------------------------------------|----------------------------|-------------------------|----------------------------|------------------------------------------------------|
| < FOOTBALL           | Q Search         | Open All Close All Clear A          | All                        | No Filter               | ✓ Decimal Odds ✓           | Straights Multiple Teasers                           |
| 🏀 BASKETBALL         | ~ FOOTBALL       | NFL                                 |                            |                         |                            |                                                      |
| S BASEBALL           | GAME 1H 1Q       | R 2 QTR 3 QTR 4 QTR TEAM TOTALS     |                            |                         |                            | Your bet slip is empty                               |
| Ø HOCKEY             | Thu Sep 15       |                                     | <b>Spread</b><br>50,000.00 | Money Line<br>20,000.00 | <b>Totals</b><br>20,000.00 | please make one or more selections in order to place |
| 🕅 INT BASKETBALL     | 8:15 PM          | NFL WEEK 2 THURSDAY, SEPTEMBER 15TH |                            |                         |                            | bets                                                 |
|                      | (EST)            | 103 Los Angeles Chargers            | +4 1.91                    | 2.72                    | O 54 1.91                  |                                                      |
| GOLF                 |                  | 104 Kansas City Chiefs              | -4 1.91                    | 1.49                    | U 54 1.91                  |                                                      |
| S MIXED MARTIAL ARTS |                  |                                     |                            |                         |                            |                                                      |
| 🛊 BOXING             | Sun Sep 18       |                                     | Spread<br>50,000.00        | Money Line<br>20,000.00 | Totals<br>20,000.00        |                                                      |
|                      | 1:00 PM          | NFL WEEK 2 SUNDAY, SEPTEMBER 18TH   |                            |                         |                            |                                                      |
| 👴 TENNIS             | (EST)            | 🥖 263 Miami Dolphins                | +3½ 1.91                   | 2.65                    | O 44½ 1.91                 |                                                      |
| AUTO RACING          |                  | A 264 Baltimore Ravens              | -3½ 1.91                   | 1.51                    | U 44½ 1.91                 |                                                      |
|                      |                  | NFL WEEK 2 SUNDAY, SEPTEMBER 18TH   |                            |                         |                            |                                                      |
| R OTHER SPORTS       | 1:00 PM<br>(EST) | 265 New York Jets                   | +6½ 1.91                   | 3.25                    | O 40 1.91                  |                                                      |
| KR RUGBY LEAGUE      |                  | 266 Cleveland Browns                | -6½ 1.91                   | 1.38                    | U 40 1.91                  |                                                      |
| M SOCCER A           |                  | NFL WEEK 2 SUNDAY, SEPTEMBER 18TH   |                            |                         |                            |                                                      |

Subcategories – To access a sport's subcategories, click on the desired sport.

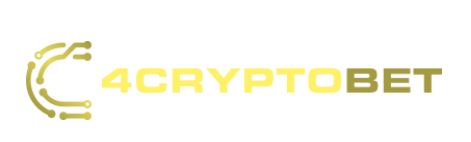

|                             | SPORTS 🔲 LIV     | E VIG LIVE CASINO 😽 I               | HORSES 🔶 V          | IRTUAL CASINO           | CASHIER             | Hi CRYPT3745 Balance: \$0.00<br>Pending: \$0.00         |
|-----------------------------|------------------|-------------------------------------|---------------------|-------------------------|---------------------|---------------------------------------------------------|
| 🔗 FOOTBALL                  | Q Search         | Open All Close All Clea             | ar All              | No Filter               | ✓ Decimal Odds ৲    | Straights Multiple Teasers                              |
| NFL                         |                  |                                     |                     |                         |                     |                                                         |
| COLLEGE FOOTBALL            | ~ FOOTBALL       | -NFL                                |                     |                         |                     | Your bet clip is empty.                                 |
| CANADIAN FOOTBALL           | GAME 1H 1G       | TR 2 QTR 3 QTR 4 QTR TEAM TOTALS    |                     |                         |                     | four bec sip is empty                                   |
| AUSTRALIA FOOTBALL          | Thu Sep 15       |                                     | Spread<br>50,000.00 | Money Line<br>20,000.00 | Totals<br>20,000.00 | please make one or more<br>selections in order to place |
| CFL FUTURES                 | 8:15 PM          | NFL WEEK 2 THURSDAY, SEPTEMBER 15TH |                     |                         |                     | bets                                                    |
| HEISMAN TROPHY              | (EST)            | 103 Los Angeles Chargers            | +4 1.91             | 2.72                    | O 54 1.91           |                                                         |
| NCAAF FUTURES               | U                | 104 Kansas City Chiefs              | -4 1.91             | 1.49                    | U 54 1.91           |                                                         |
| NCAAF CONFERENCES           | Sun Sep 18       |                                     | Spread              | Money Line              | Totals              |                                                         |
| NFL DRAFT 2023              | 100 014          | NFL WEEK 2 SUNDAY, SEPTEMBER 18TH   | ,                   |                         |                     |                                                         |
| NFL FUTURES                 | (EST)            | 🥖 263 Miami Dolphins                | +3½ 1.91            | 2.65                    | O 44½ 1.91          |                                                         |
| NFL PLAYER FUTURES          |                  | 🐅 264 Baltimore Ravens              | -3½ 1.91            | 1.51                    | U 44½ 1.91          |                                                         |
| NFL PLAYER REG SEASON PROPS |                  | NEI WEEK 2 SUNDAY SEDTEMBED 18TH    |                     |                         |                     |                                                         |
| 🏀 BASKETBALL                | 1:00 PM<br>(EST) | 265 New York Jets                   | +6½ 1.91            | 3.25                    | O 40 1.91           |                                                         |
| BASEBALL                    |                  | 266 Cleveland Browns                | -6½ 1.91            | . 1.38                  | U 40 1.91           |                                                         |
| A HOCKEY                    |                  | NFL WEEK 2 SUNDAY, SEPTEMBER 18TH   |                     |                         |                     |                                                         |

Betting Options -

~ Choose the Odds that suit you best here (default is decimal odds):

| CASINO                     | CASHIER                    |                            | Hi CRYPT. |
|----------------------------|----------------------------|----------------------------|-----------|
|                            | No Filter                  | Decimal Odds               | Straights |
|                            |                            | American (                 | Ddds      |
|                            |                            | Decimal C                  | dds Your  |
|                            |                            | Fractional                 | Ddds      |
| <b>Spread</b><br>50,000.00 | Money Line       20,000.00 | <b>Totais</b><br>20,000.00 | please    |
|                            |                            |                            |           |
| +10 1.91                   | 4.65                       | O 47½ 1.91                 |           |
| -10 1.91                   | 1.22                       | U 47½ 1.91                 |           |
|                            |                            |                            |           |
| +2½ 1.95                   | 2.20                       | O 49 1.91                  |           |
| -2½ 1.87                   | 1.71                       | U 49 1.91                  |           |
|                            |                            |                            |           |
| <b>Spread</b><br>50,000.00 | Money Line       20,000.00 | <b>Totals</b><br>20,000.00 |           |

~ Bet on the full game, or portions of it here (default is full game):

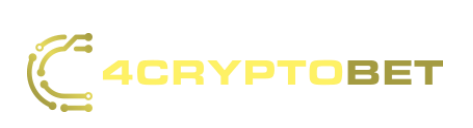

| Mon Sep 19   Spread<br>50,000.00   Money Line<br>20,000.00   Totals<br>20,000.00     7:15 PM<br>(EST)   NFL WEEK 2 MONDAY, SEPTEMBER 19TH   -   -   -   -   -   -   -   -   -   -   -   -   -   -   -   -   -   -   -   -   -   -   -   -   -   -   -   -   -   -   -   -   -   -   -   -   -   -   -   -   -   -   -   -   -   -   -   -   -   -   -   -   -   -   -   -   -   -   -   -   -   -   -   -   -   -   -   -   -   -   -   -   -   -   -   -   -   -   -   -   -   -   -   -   -   -   -   -   -   -   -   -   -   -   -   -   -   -   -   -   -   -   -   -   -   -                                                                                                    | GAME 1H 1QTR 2QTR 3QTR 4QTR TEAM TOTALS                                                     |                                                        |                            |                         |                            |  |  |
|----------------------------------------------------------------------------------------------------|---------------------------------------------------------------------------------------------|--------------------------------------------------------|----------------------------|-------------------------|----------------------------|--|--|
| NFL WEEK 2 MONDAY, SEPTEMBER 19TH     Image: September 200 Buffalo Bills   +10 1.91   4.65   0 47½ 1.91     Image: September 200 Buffalo Bills   -10 1.91   1.22   U 47½ 1.91     Image: September 200 Buffalo Bills   -10 1.91   1.22   U 47½ 1.91     Image: September 200 Buffalo Bills   -10 1.91   1.22   U 47½ 1.91     Image: September 200 Buffalo Bills   -10 1.91   1.22   U 47½ 1.91     Image: September 200 Buffalo Bills   -10 1.91   1.22   U 47½ 1.91     Image: September 200 Buffalo Bills   -10 1.91   1.22   U 47½ 1.91     Image: September 200 Buffalo Bills   -10 1.91   1.22   U 47½ 1.91     Image: September 200 Buffalo Bills   -10 1.91   1.22   U 47½ 1.91     Image: September 200 Buffalo Bills   -10 1.91   1.71   U 49 1.91     Image: September 220   Defettion Eagles   -2½ 1.87   1.71   U 49 1.91     Image: September 220   September 22000.00   20,000.00   20,000.00   20,000.00     Image: September 220   301 Pittsburgh Steelers   -43½ 1.91   2.65   0 40½ 1.91     Image: September 200 Cleveland Browns   -3½ 1.91                                                                                                    | Mon Sep 19     Spread     Money Line     Totals       50,000.00     20,000.00     20,000.00 |                                                        |                            |                         |                            |  |  |
| Image: Week 2 MONDAY, SEPTEMBER 19TH   1.22   U 47½ 1.91     Image: Week 2 MONDAY, SEPTEMBER 19TH   Image: Week 2 MONDAY, SEPTEMBER 19TH   Image: Week 2 MONDAY, SEPTEMBER 19TH     Image: Week 2 MONDAY, SEPTEMBER 19TH   Image: Week 2 MONDAY, SEPTEMBER 19TH   Image: Week 2 MONDAY, SEPTEMBER 19TH     Image: Week 2 MONDAY, SeptemBer 19TH   Image: Week 2 MONDAY, SeptemBer 19TH   Image: Week 2 MONDAY, SeptemBer 19TH     Image: Week 2 MONDAY, SeptemBer 22ND   Image: Week 2 MONDAY, SeptemBer 22ND   Image: Week 2 MONDAY, SeptemBer 22ND     Image: Week 3 THURSDAY, SeptemBer 22ND   Image: Week 3 THURSDAY, SeptemBer 22ND   Image: Week 3 THURSDAY, SeptemBer 22ND     Image: Week 3 THURSDAY, SeptemBer 22ND   Image: Week 3 THURSDAY, SeptemBer 22ND   Image: Week 3 THURSDAY, SeptemBer 22ND     Image: Week 3 THURSDAY, SeptemBer 22ND   Image: Week 3 THURSDAY, SeptemBer 22ND   Image: Week 3 THURSDAY, SeptemBer 22ND     Image: Week 3 THURSDAY, SeptemBer 22ND   Image: Week 3 THURSDAY, SeptemBer 22ND   Image: Week 3 THURSDAY, SeptemBer 22ND     Image: Week 3 THURSDAY, SeptemBer 22ND   Image: Week 3 THURSDAY, SeptemBer 22ND   Image: Week 3 THURSDAY, SeptemBer 22ND     Image: Week 3 THURSDAY, SeptemBer 22ND   Image: Week 3 THURSDAY, SeptemBer 22ND   Image: Week 3 THURSDAY, SeptemBer 22ND     Image: Week 3 THURSDAY, SeptemBer 22ND   Image: Week 3 THURSDAY, SeptemBer 22ND   Imag                                                                                                    | 7:15 PM<br>(EST)                                                                            | 289 <b>Tennessee Titans</b>                            | +10 1.91                   | 4.65                    | O 47½ 1.91                 |  |  |
| NFL WEEK 2 MONDAY, SEPTEMBER 19TH                                                                                                    | <del>2</del> 2                                                                              | 290 Buffalo Bills                                      | -10 1.91                   | 1.22                    | U 47½ 1.91                 |  |  |
| P   Image: Constraint of the sector of the sector of the | 8:30 PM<br>(EST)                                                                            | reek 2 Monday, september 19th<br>291 Minnesota Vikings | +2½ 1.95                   | 2.20                    | O 49 1.91                  |  |  |
| Spread   Money Line   Totals     50,000.00   20,000.00   20,000.00     8:15 PM   Image: Spread State of State of Stat                                                                                                    | Grad 2                                                                                      | 292 Philadelphia Eagles                                | -2½ 1.87                   | 1.71                    | U 49 1.91                  |  |  |
| 8:15 PM<br>(EST)     NFL WEEK 3 THURSDAY, SEPTEMBER 22ND       301 Pittsburgh Steelers     +3½ 1.91       302 Cleveland Browns     -3½ 1.91                                                                                                    | Thu Sep 22                                                                                  |                                                        | <b>Spread</b><br>50,000.00 | Money Line<br>20,000.00 | <b>Totals</b><br>20,000.00 |  |  |
| 302 Cleveland Browns -3½ 1.91 1.54 U 40½ 1.91                                                                                                    | 8:15 PM<br>(EST) NFL W                                                                      | 201 Pittsburgh Steelers                                | +3½ 1.91                   | 2.65                    | O 40½ 1.91                 |  |  |
|                                                                                                    | <b>G</b> 3                                                                                  | 302 Cleveland Browns                                   | -3½ 1.91                   | • 1.54                  | U 40½ 1.91                 |  |  |

~ Choose your bet types here:

|                            | No Filter N             | ✓ Decimal Odds ✓           | Straights Multiple Teasers                                      |
|----------------------------|-------------------------|----------------------------|-----------------------------------------------------------------|
|                            |                         |                            | Your bet slip is empty                                          |
| <b>Spread</b><br>50,000.00 | Money Line<br>20,000.00 | <b>Totals</b><br>20,000.00 | please make one or more<br>selections in order to place<br>bets |
| +4 1.91                    | 2.72                    | O 54 1.91                  |                                                                 |
| -4 1.91                    | 1.49                    | U 54 1.91                  |                                                                 |
| <b>Spread</b><br>50,000.00 | Money Line<br>20,000.00 | <b>Totals</b><br>20,000.00 |                                                                 |
| +3½ 1.91                   | 2.65                    | 0 441/2 1.91               |                                                                 |
| -3½ 1.91                   | 1.51                    | U 44½ 1.91                 |                                                                 |
|                            |                         |                            |                                                                 |
| +6½ 1.91                   | 3.25                    | 0 40 1.91                  |                                                                 |
| -6½ 1.91                   | . 1.38                  | U 40 1.91                  |                                                                 |
|                            |                         |                            |                                                                 |

~ View your spread, moneyline, and totals betting limits here:

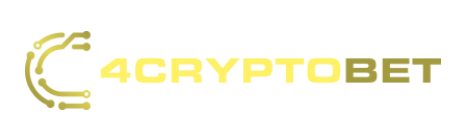

| Thu Sep 15 |                                     | <b>Spread</b><br>50,000.00 | Money Line<br>20,000.00 | <b>Totals</b><br>20,000.00 |
|------------|-------------------------------------|----------------------------|-------------------------|----------------------------|
| 8-15 PM    | NFL WEEK 2 THURSDAY, SEPTEMBER 15TH |                            |                         |                            |
| (EST)      | 103 Los Angeles Chargers            | +4 1.91                    | 2.72                    | O 54 1.91                  |
|            | 104 Kansas City Chiefs              | -4 1.91                    | 1.49                    | U 54 1.91                  |
|            |                                     |                            |                         |                            |
| Sun Sep 18 |                                     | <b>Spread</b><br>50,000.00 | Money Line<br>20,000.00 | <b>Totals</b><br>20,000.00 |
| 1:00 PM    | NFL WEEK 2 SUNDAY, SEPTEMBER 18TH   |                            |                         |                            |
| (EST)      | 🥖 263 Miami Dolphins                | +3½ 1.91                   | 2.65                    | O 44½ 1.91                 |
|            | A 264 Baltimore Ravens              | -3½ 1.91                   | 1.51                    | U 44½ 1.91                 |
|            |                                     |                            |                         |                            |
| 1:00 PM    | NFL WEEK 2 SUNDAY, SEPTEMBER 18TH   |                            |                         |                            |
| (EST)      | 265 New York Jets                   | +6½ 1.91                   | 3.25                    | O 40 1.91                  |
|            | 266 Cleveland Browns                | -6½ 1.91                   | 1.38                    | U 40 1.91                  |
|            |                                     |                            |                         |                            |
|            | NFL WEEK 2 SUNDAY, SEPTEMBER 18TH   |                            |                         |                            |

~ Choose your bet type and enter the amount you want to bet or choose from the displayed amounts. You can choose between wager amount, risk amount, and win amount. Click on Max to wager the maximum amount you possibly can on this type of bet.

| Q Search         | Open Ali Close Ali Clear                   | All                        | No Filter v             | ✓ Decimal Odds ✓           | Straights Multiple Teasers           |
|------------------|--------------------------------------------|----------------------------|-------------------------|----------------------------|--------------------------------------|
| GAME 1H 1        | L-NFL<br>QTR 2.QTR 3.QTR 4.QTR TEAM TOTALS |                            |                         |                            | Football NFL - Tennessee X<br>Titans |
| Mon Sep 19       |                                            | <b>Spread</b><br>50,000.00 | Money Line<br>20,000.00 | <b>Totais</b><br>20,000.00 | Money Line 4.65 for Game             |
| 7:15 PM<br>(EST) | NFL WEEK 2 MONDAY, SEPTEMBER 19TH          | +10 1.91                   | 4.65                    | O 47½ 1.91                 | Max Risk: r Win : null Wager Amt     |
|                  | 290 Buffalo Bills                          | -10 1.91                   | 1.22                    | U 47½ 1.91                 | 3200 3300 31000                      |
| 8:30 PM<br>(EST) | 291 Minnesota Vikings                      | +2½ 1.95                   | 2.20                    | O 49 1.91                  | Risking \$NaN   To Win \$0.00        |
|                  | 292 Philadelphia Eagles                    | -2½ 1.87                   | 1.71                    | U 49 1.91                  | Parlay selections                    |
| Thu Sep 22       | NFL WEEK 3 THURSDAY, SEPTEMBER 22ND        | <b>Spread</b><br>50,000.00 | Money Line<br>20,000.00 | <b>Totals</b><br>20,000.00 | Risking \$0.00                       |
| (EST)            | 301 Pittsburgh Steelers                    | +3½ 1.91                   | 2.65<br>1.54            | 0 40½ 1.91<br>U 40½ 1.91   | To Win \$0.00                        |
|                  |                                            | •                          | •                       |                            | Auto Accept Changes                  |

~ Place Bet

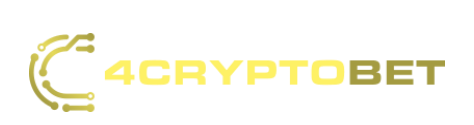

After choosing all of your desired bets, (a user can make multiple bets at a time) click on the place bet button.

| Straights Multiple Teasers         | ] |
|------------------------------------|---|
| 200.00 Win : 730 Wager Amt 🗸       |   |
| \$200 \$500 \$1000                 |   |
| Risking \$200.00   To Win \$730.00 |   |
| Parlay selections                  |   |
| Risking \$200.00                   |   |
| To Win \$730.00                    |   |
| Auto Accept Changes                |   |
| Place bet                          |   |
| Remove selections                  |   |
|                                    |   |

Live Sports •

-

Live Sports Features - To navigate between the different live sports features we have to offer, use the sidebar or the top menu bar shown here. (The default category is featured):

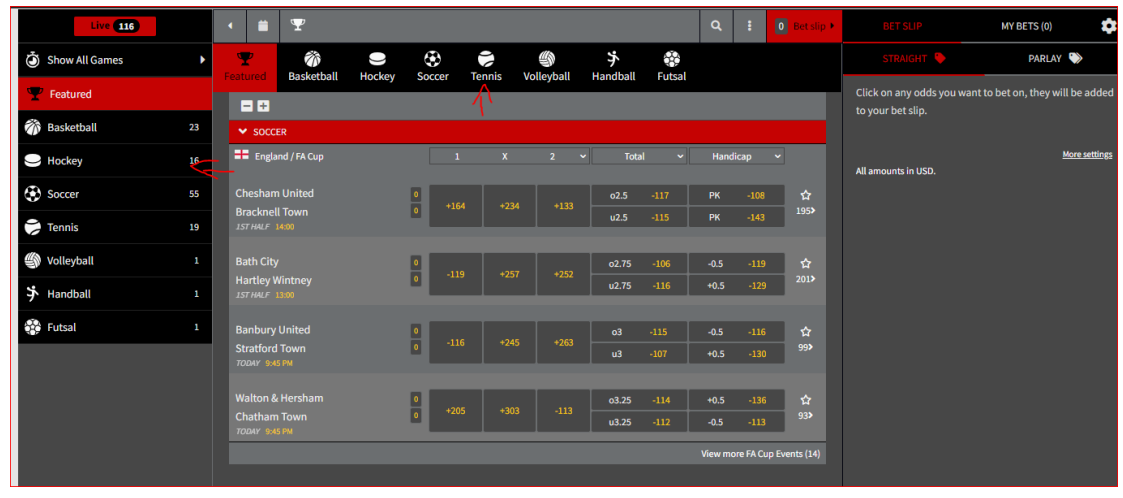

Here you can see the number of live games in progress:

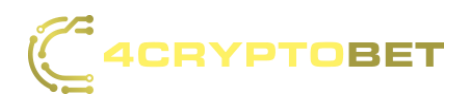

| Live 116       |    | • 🗯                 | Ŧ                |        |        |        |                  |               |        | ۵       |           | 0 Bet slip     | BET SLIP                 | MY BETS (0)                   | \$              |
|----------------|----|---------------------|------------------|--------|--------|--------|------------------|---------------|--------|---------|-----------|----------------|--------------------------|-------------------------------|-----------------|
| Show All Games |    | <b>T</b>            | <b>C</b>         |        | ۲      |        | ()<br>Vallaskall | ≯<br>Handhall |        |         |           |                |                          | PARLAY 🏷                      |                 |
| Y Featured     |    | - +                 | Basketball       | носкеу | Soccer | Tennis | volleyball       | Hanoball      | Futsal |         |           |                | Click on any odds you wa | ant to bet on, they will be a | added           |
| 🕅 Basketball   |    | ✓ soce              | CER              |        |        |        |                  |               |        |         |           |                | to your bet slip.        |                               |                 |
| - Hockey       | 16 | 🛨 Engl              | and / FA Cup     |        | 1      | x      | 2                | ✓ Tota        | al 🗸   | Hand    | licap     | ~              | All amounts in USD.      | More s                        | <u>settings</u> |
| Soccer         | 55 | Cheshar             | m United         |        | 0 +10  |        |                  | o2.5          | -117   | РК      | -108      | \$             |                          |                               |                 |
| 💝 Tennis       | 19 | Brackne<br>1ST HALF | 14:00            |        |        |        |                  | u2.5          | -115   | PK      | -143      | 195>           |                          |                               |                 |
| Volleyball     |    | Bath Cit            |                  |        |        |        |                  | o2.75         | -106   | -0.5    | -119      | ☆              |                          |                               |                 |
| ≯ Handball     |    | Hartley<br>1ST HALF | Wintney<br>13:00 |        | •      | .5 72. | 51 +252          | u2.75         | -116   | +0.5    | -129      | 201>           |                          |                               |                 |
| 🔅 Futsal       |    | Banbury             | y United         |        | •      |        |                  | o3            | -115   | -0.5    | -116      | ☆              |                          |                               |                 |
|                |    | Stratfor            | d Town<br>45 PM  |        | • -11  | .6 +24 |                  | u3            | -107   | +0.5    | -130      | 99>            |                          |                               |                 |
|                |    | Walton              | & Hersham        |        |        |        |                  | 03.25         | -114   | +0.5    | -136      | \$             |                          |                               |                 |
|                |    | Chathar             | n Town<br>45 PM  |        | 0 +20  | )5 +3( | )3 -113          | u3.25         | -112   | -0.5    | -113      | 93>            |                          |                               |                 |
|                |    |                     |                  |        |        |        |                  |               |        | View mo | ore FA Cu | up Events (14) |                          |                               |                 |
|                |    |                     |                  |        |        |        |                  |               |        |         |           |                |                          |                               |                 |

## Access bet history, rules, and language toggle here: -

|                   |    | SPORTS               |                        | • LIVE     | <del>ж</del> но | RSES        | ¢ ca   | SINO           | CA           | SHIER          |                  |              | Hi CRYPT:                | 3795 Balance: \$0.00<br>Pending: \$0.00 |
|-------------------|----|----------------------|------------------------|------------|-----------------|-------------|--------|----------------|--------------|----------------|------------------|--------------|--------------------------|-----------------------------------------|
| Live 115          |    | • 🗯                  | Ŧ                      |            |                 |             |        |                |              | م              | $\left( \right)$ | 0 Bet slip 🕨 | BET SLIP                 | MY BETS (0)                             |
| Show All Games    |    | Ŧ                    | 0                      | Ŵ          |                 | ۲           |        | ٩              | () His       | tory           |                  |              | STRAIGHT 🗣               | PARLAY 🏷                                |
| <b>Y</b> Featured |    | Featured             | Baseball               | Basketball | Hockey          | Soccer      | Tennis | Rugby          | Rule         | es             |                  |              | Click on any odds you wa | nt to bet on, they will be added        |
| 🕦 Baseball        | 1  | ✓ BASE               | BALL                   |            |                 |             |        |                | () Esp       | añol           |                  |              | to your bet slip.        |                                         |
| 🕅 Basketball      |    | 🗮 Unite              | ed States / MLB        |            | 1st 5 Inni      | ngs Total 👻 | Race T | • •            | 🕀 Fra        | nçaise         |                  |              | All amounts in USD       | More settings                           |
| - Hockey          | 16 | Arizona              | Diamondback            | s I        | 04.5            | -140        | 2 Runs | +106           | H Esp        | añol (Méxic    | o)               | ☆            |                          |                                         |
| Soccer            | 54 | Los Ange<br>TODAY 10 | eles Dodgers<br>:10 PM |            | u4.5            | +100        | 2 Runs | -146           | <b>O</b> Abo | but            | _                | 117>         |                          |                                         |
| 🗭 Tennis          | 18 | ✓ socc               | ER                     |            |                 |             |        |                |              |                |                  |              |                          |                                         |
| Rugby             |    | == Engla             | and / FA Cup           |            | 1               |             |        | ~ Iol          | al 🗸         | Handic         | ар               | ×            |                          |                                         |
| ✤ Handball        |    | Cheshan<br>Brackne   | n United<br>Il Town    |            | +191            |             |        | 02             |              | РК<br>РК       |                  | ☆<br>166>    |                          |                                         |
| Futsal            |    | 1ST HALF             |                        |            |                 |             |        |                |              |                | 100              |              |                          |                                         |
| •                 |    | Bath City<br>Hartley | y<br>Wintney<br>30:00  |            | -113            | +220        | +279   | o2.25<br>u2.25 | +100<br>-126 | -0.5<br>+0.5   | -113<br>-136     | ☆<br>177>    |                          |                                         |
|                   |    | Banbury<br>Stratford | / United<br>d Town     |            | +107            |             |        | o2.5<br>u2.5   | -118<br>-112 | -0.25<br>+0.25 | -116<br>-106     | ☆<br>200>    |                          |                                         |

Choose your bet type here: -

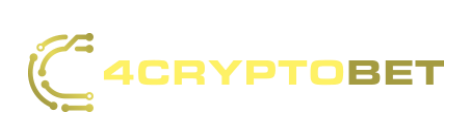

| Live 116          |    | •                     | ÷                              | Ŧ                           |        |           |          |                  |                |              | ٩            | :            | 0 Bet slip 🕨 | BET SLIP                | MY BETS (0)                      |
|-------------------|----|-----------------------|--------------------------------|-----------------------------|--------|-----------|----------|------------------|----------------|--------------|--------------|--------------|--------------|-------------------------|----------------------------------|
| Show All Games    | Þ  | 9                     | P                              | <b>Ö</b><br>Backethall      | e      |           | Toppic   | ()<br>Vallavball | <b>≯</b>       | -            |              |              |              | STRAIGHT 🗣              | PARLAY 🎲                         |
| <b>Y</b> Featured |    | - Feat                | - +                            | Basketball                  | носкеу | Succei    | Territis | voneyban         | Halluball      | rutsat       |              |              |              | Click on any odds you w | ant to bet on, they will be adde |
| 💏 Basketball      |    | ~                     | socc                           | ER                          |        |           |          |                  |                |              |              |              |              | to your becomp.         |                                  |
| - Hockey          | 16 | Ŧ                     | Engla                          | ind / FA Cup                |        | 1         | ı x      | 2                | ✓ Tota         | al 🗸         | Handi        | сар          | ~            | All amounts in USD.     | More setting                     |
| Soccer            | 55 |                       | neshan                         | n United                    |        | 0 +1      |          |                  | o2.5           | -117         | РК           | -108         | 105          |                         |                                  |
| 🗭 Tennis          |    | 15                    | T HALF                         | 14:00                       |        | Ľ.,       |          |                  | u2.5           | -115         | PK           | -143         | 1954         |                         |                                  |
| IVolleyball       |    | Ba                    | ath City                       |                             |        |           |          | 57 #252          | o2.75          | -106         | -0.5         | -119         | ☆            |                         |                                  |
| ✤ Handball        |    | Ha<br>15              | artley V<br>THALF              | Vintney<br>13:00            |        | 0         |          | 51 1254          | u2.75          | -116         | +0.5         | -129         | 201>         |                         |                                  |
| 🔅 Futsal          |    | Ba                    | anbury                         | United                      |        |           |          | 45 +262          | o3             | -115         | -0.5         | -116         | ☆            |                         |                                  |
|                   |    | St<br>TO              | ratford                        | I Town<br>5 PM              |        | • • •     |          |                  | u3             | -107         | +0.5         | -130         | 99>          |                         |                                  |
|                   |    | Wa<br>Cł<br><i>10</i> | alton &<br>natham<br>12417 954 | a Hersham<br>1 Town<br>5 PM |        | 0<br>0 +2 | 05 +3    | 03 -113          | o3.25<br>u3.25 | -114<br>-112 | +0.5<br>-0.5 | -136<br>-113 | ☆<br>93>     |                         |                                  |
|                   |    |                       |                                |                             |        |           |          |                  |                |              |              |              |              |                         |                                  |

Choose your odds types according to the sports category here. They'll show up on the bet slip on the right side of the screen as shown here:

| •                                | $\mathbf{T}$                   |                 |         |        |          |              |                      | Q              | :            | 2 Bet slip 🕨 |                                              | MY BETS (        | 0)                |
|----------------------------------|--------------------------------|-----------------|---------|--------|----------|--------------|----------------------|----------------|--------------|--------------|----------------------------------------------|------------------|-------------------|
| <b>T</b>                         | ()<br>Rasoball                 | 🕅<br>Basketball | Hockov  | Soccor | Toppis   | <b>Co</b>    | <b>≯</b><br>Handball | -<br>Futcal    |              |              | STRAIGHT 🗣                                   | PAR              | elay 📎            |
| = +                              | Buscoun                        | Subactoria      | nociacy | outter | Terrino  | nagoy        | Handbak              | - acoa         |              |              | CHESHAM UNITED VS<br>Match / Total: Over 1.5 | BRACKNELL TOW    | N ★<br>-106       |
| BASEB United                     | ALL<br>I States / MLB          |                 |         | Ç      | Run Line | e ~          | Race To              | Ƴ Gan          | ne Wi        | $\supset$    | Risk \$ 53                                   | To win \$ 50     | <b>≎</b><br>\$300 |
| Arizona Di<br>Los Angele         | iamondbacks<br>es Dodgers<br>e |                 |         |        | +1.5     | +100<br>-128 | 3 Runs +<br>3 Runs - | 145<br>243     | +207<br>-277 | な<br>1912    | Set to max (\$350)                           |                  | Place bet         |
| ✓ SOCCE                          | R                              |                 |         |        |          |              |                      |                |              |              | 🚯 ARIZONA DIAMONDBA                          | ACKS VS LOS ANGE | LES D 🗙           |
| 🛨 Englan                         | nd / FA Cup                    | (               | 1       | x      | 2        | • To         | tal 🗸                | Handic         | ар           |              | Game / Run Line:<br>Arizona Diamondbacks     | +1.5 👻           | +100              |
| Chesham<br>Bracknell<br>HALFTIME | United<br>Town<br>.ive         | 0               | +238    |        |          | 01.5<br>u1.5 | -106<br>-132         | +0.25          | -125<br>-103 | ☆<br>86>     | Risk \$ 50<br>\$15 \$30 \$                   | To win \$ 50     | \$300             |
| Bath City<br>Hartley W           | lintney                        | 0               | +120    | +162   | +267     | 01.5<br>u1.5 | -126<br>-106         | -0.25<br>+0.25 | -111<br>-111 | ☆<br>110>    | Set to max (\$350)                           |                  | Place bet         |
| Banbury L<br>Stratford           | United<br>Town                 | 0               | +120    |        |          | o2<br>u2     | -103<br>-119         | -0.25<br>+0.25 | -105<br>-117 | ☆<br>174>    | CLEAR                                        | BET SLIP ×       |                   |

Complete your bets on the bet slip here including your wager amount and submit them with the "Submit all bets" button. Click the "clear all bets" button to start bet slip from scratch:

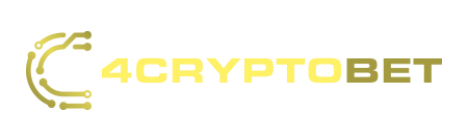

| •                               | $\mathbf{\nabla}$                |            |         |        |          |              |                      | ٩              | :            | 2 Bet slip 🕨                | BET SLIP                                      | MY BETS (0)        | \$        |
|---------------------------------|----------------------------------|------------|---------|--------|----------|--------------|----------------------|----------------|--------------|-----------------------------|-----------------------------------------------|--------------------|-----------|
| ₽<br>Featured                   | Baseball                         | Asketball  | Hockey  | Soccer | Tennis   | Rughy        | <b>≯</b><br>Handball | Futsal         |              |                             | STRAIGHT 🔖                                    | PARLA              | Y 🏷       |
| = +                             | bubebuit                         | Busketbull | Thoeney | outer  |          | nagoy        | nanabali             | , acta         |              |                             | CHESHAM UNITED VS BRA                         | CKNELL TOWN        | ×         |
| ✓ BASE                          | BALL                             |            |         |        |          |              |                      |                |              |                             | Match / Total: Over 1.5 -                     |                    | -106      |
| 🚢 Unite                         | d States / MLB                   |            |         |        | Run Line | • •          | Race To              | Ƴ Gar          | ne Wi        | <b>~</b>                    | Risk \$ 53 To                                 | win \$ 50          | \$300     |
| Arizona I<br>Los Ange           | Diamondbacks<br>les Dodgers      |            |         | 0      | +1.5     | +100         | 3 Runs +             | 145            | +207<br>-277 | <b>公</b><br>191 <b>&gt;</b> | Set to max (\$350)                            | 1                  | Place bet |
| 15T INN 13<br>▼ 5000            | ve<br>FR                         |            |         |        |          |              |                      |                |              |                             | ARIZONA DIAMONDBACKS                          | VS LOS ANGELE      | SD 🗙      |
| 🖶 Engla                         | nd / FA Cup                      |            | 1       | x      | 2 ~      | T            | otal 🗸               | Handio         | ар -         | ×                           | Game / Run Line:<br>Arizona Diamondbacks +1.5 |                    | +100      |
| Cheshan<br>Bracknel<br>HALFTIME | n United<br>I Town<br>Live       | 0          | +238    |        |          | o1.5<br>u1.5 | -106<br>-132         | +0.25          | -125<br>-103 | ☆<br>86>                    | Risk \$ 50 To<br>\$15 \$30 \$75               | win \$ 50<br>\$150 | \$300     |
| Bath City<br>Hartley V          | v<br>Vintney<br><sup>15:00</sup> | 0          | +120    | +162   | +267     | 01.5<br>u1.5 | -126<br>-106         | -0.25<br>+0.25 | -111<br>-111 | ☆<br>110>                   | Set to max (\$350)                            | SETS 🖌             | Place bet |
| Banbury<br>Stratford            | United<br>Town                   | 0          | +120    |        |          | o2<br>u2     | -103<br>-119         | -0.25<br>+0.25 | -105<br>-117 | ☆<br>174>                   | CLEAR BET :                                   | SLIP ×             |           |

- Horses •
- User can find a table of updated upcoming races at the top of the screen here:

|                  | DBET     | SPORTS             | «•» LIVE | 🛪 Hors | ies | 🔶 CASINO      | CASHIER |     |     | ні с          | RYPT3795 | Balance: \$0.00<br>Pending: \$0.00    | ඵ       |
|------------------|----------|--------------------|----------|--------|-----|---------------|---------|-----|-----|---------------|----------|---------------------------------------|---------|
| Search           |          | () Upcoming races  |          |        |     |               |         |     |     | 💘 Bet slip    | 0        | 🚛 My account                          |         |
| Track            |          | Thistledown        |          | 7th    | 4m  | Arapahoe Park |         | 3rd | 4m  | There are no  | acing be | ts in your bet sli                    | р.      |
|                  |          | Presque Isle Downs |          | 6th    | 7m  | Pocono Downs  |         | 9th | 7m  | and runners a | nd send  | the racetrack, rac<br>them to your be | ce<br>t |
| Advanced sea     | rch      | Fairmount Park     |          | 5th    | 12m | Belterra      |         | 8th | 12m | slip.         |          |                                       |         |
| Thoroughbree     | d 🔺      |                    |          |        |     |               |         |     |     |               |          |                                       |         |
| Albuquerque      | 1st >1d  |                    |          |        |     |               |         |     |     |               |          |                                       |         |
| Arapahoe Park    | 3rd 4m   |                    |          |        |     |               |         |     |     |               |          |                                       |         |
| Belterra         | 8th 12m  |                    |          |        |     |               |         |     |     |               |          |                                       |         |
| Charles Town     | 1st >1d  |                    |          |        |     |               |         |     |     |               |          |                                       |         |
| Churchill Downs  | 1st ≥20h |                    |          |        |     |               |         |     |     |               |          |                                       |         |
| Delaware Park    | 1st >20h |                    |          |        |     |               |         |     |     |               |          |                                       |         |
| Fairmount Park   | 5th 12m  |                    |          |        |     |               |         |     |     |               |          |                                       |         |
| Finger Lakes     | 7th 20m  |                    |          |        |     |               |         |     |     |               |          |                                       |         |
| Indiana Downs    | 4th 13m  |                    |          |        |     |               |         |     |     |               |          |                                       |         |
| Louisiana Downs  | 1st 19m  |                    |          |        |     |               |         |     |     |               |          |                                       |         |
| Mountaineer Park | 1st >3h  |                    |          |        |     |               |         |     |     |               |          |                                       |         |
| Parx Racing      | 8th 25m  |                    |          |        |     |               |         |     |     |               |          |                                       |         |
| Penn National    | 1st >1d  |                    |          |        |     |               |         |     |     |               |          |                                       |         |
| Plainridge       | 7th 15m  |                    |          |        |     |               |         |     |     |               |          |                                       |         |

To search for a specific track, use the search bar shown here: -

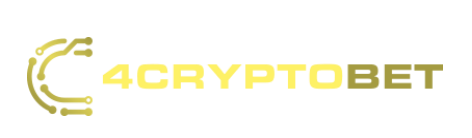

|                                                                                                    | BET                                                                                                    | SPORTS             | (I•)) LIVE | 🛪 Hors | SES | 🔶 CASINO      | CASHIER |     |     | Hi CRYPT375           | 5 Balance: \$0.00<br>Pending: \$0.00   | ඵ   |
|----------------------------------------------------------------------------------------------------|----------------------------------------------------------------------------------------------------|--------------------|------------|--------|-----|---------------|---------|-----|-----|-----------------------|----------------------------------------|-----|
| Search                                                                                                    |                                                                                                    | 🕑 Upcoming races   |            |        |     |               |         |     |     | 🐺 Bet slip 🏾 0        | I My account                           | t   |
| Track                                                                                                    | -                                                                                                    | Thistledown        |            | 7th    | 4m  | Arapahoe Park |         | 3rd | 4m  | There are no racing b | ets in your bet sli                    | ip. |
|                                                                                                    | )                                                                                                    | Presque Isle Downs |            | 6th    | 7m  | Pocono Downs  |         | 9th | 7m  | and runners and send  | the racetrack, ra<br>I them to your be | t t |
| Advanced sear                                                                                                    | ch                                                                                                    | Fairmount Park     |            | 5th    | 12m | Belterra      |         | Sth | 12m | slip.                 |                                        |     |
| Thoroughbred<br>Albuquerque<br>Arapahoe Park<br>Belterra<br>Charles Town<br>Churchill Downs<br>Delaware Park<br>Fairmount Park<br>Finger Lakes<br>Indiana Downs | ist >1d   3rd 4m   8th 12m   1st >20h   1st >20h   1st >20h   1st 20h   1st 20h   1st 20h   1st 30h   1st 30h   1st 30h   1st 30h   1st 30h |                    |            |        |     |               |         |     |     |                       |                                        |     |
| Louisiana Downs                                                                                                    | 1st 19m                                                                                                    |                    |            |        |     |               |         |     |     |                       |                                        |     |
| Mountaineer Park                                                                                                    | 1st >3h                                                                                                    |                    |            |        |     |               |         |     |     |                       |                                        |     |
| Parx Racing                                                                                                    | 8th 25m                                                                                                    |                    |            |        |     |               |         |     |     |                       |                                        |     |
| Penn National                                                                                                    | 1st >1d<br>7th 15m                                                                                                    |                    |            |        |     |               |         |     |     |                       |                                        |     |

On the left side you'll find a list of all of the featured tracks: -

|                  | DBET    | SPORTS             | () IVE | 🛪 Hor | ISES | 🔶 CASINO      | CASHIER |     |     | ні с          | RYPT3795          | Balance: \$0.00<br>Pending: \$0.00   | ඵ       |
|------------------|---------|--------------------|--------|-------|------|---------------|---------|-----|-----|---------------|-------------------|--------------------------------------|---------|
| Search           |         | () Upcoming races  |        |       |      |               |         |     |     | 💘 Bet slip    | 0                 | My account                           | t       |
| Track            |         | Thistledown        |        | 7th   | 4m   | Arapahoe Park |         | 3rd | 4m  | There are no  | acing be          | ts in your bet sli                   | р.      |
|                  |         | Presque Isle Downs |        | 6th   | 7m   | Pocono Downs  |         | 9th | 7m  | and runners a | cnoose<br>nd send | the racetrack, ra<br>them to your be | ce<br>t |
| Advanced sea     | rch     | Fairmount Park     |        | 5th   | 12m  | Belterra      |         | 8th | 12m | slip.         |                   |                                      |         |
| Thoroughbre      | d 🔺     |                    |        |       |      |               |         |     |     |               |                   |                                      |         |
| Albuquerque      | 1st >1d |                    |        |       |      |               |         |     |     |               |                   |                                      |         |
| Arapahoe Park    | 3rd 4m  |                    |        |       |      |               |         |     |     |               |                   |                                      |         |
| Belterra         | 8th 12m |                    |        |       |      |               |         |     |     |               |                   |                                      |         |
| Charles Town     | 1st >1d |                    |        |       |      |               |         |     |     |               |                   |                                      |         |
| Churchill Downs  | 1st >20 |                    |        |       |      |               |         |     |     |               |                   |                                      |         |
| Delaware Park    | 1st >20 | _                  |        |       |      |               |         |     |     |               |                   |                                      |         |
| Fairmount Park   | 5th 12m |                    |        |       |      |               |         |     |     |               |                   |                                      |         |
| Finger Lakes     | 7th 20m |                    |        |       |      |               |         |     |     |               |                   |                                      |         |
| Indiana Downs    | 4th 13m |                    |        |       |      |               |         |     |     |               |                   |                                      |         |
| Louisiana Downs  | 1st 19m |                    |        |       |      |               |         |     |     |               |                   |                                      |         |
| Mountaineer Park | 1st >3h |                    |        |       |      |               |         |     |     |               |                   |                                      |         |
| Parx Racing      | 8th 25m |                    |        |       |      |               |         |     |     |               |                   |                                      |         |
| Penn National    | 1st >1d |                    |        |       |      |               |         |     |     |               |                   |                                      |         |
| Plainridge       | 7th 15m |                    |        |       |      |               |         |     |     |               |                   |                                      |         |

Place a bet: -

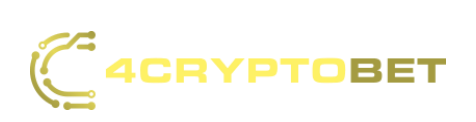

To place a bet choose a race from the upcoming races or choose a track, then choose a race number, select your bet type and make your predictions regarding the jockeys:

| Search             |          | Upcoming races                                                                    |                                             |                                           |                                                                   |                                                  |                        |           |        |
|--------------------|----------|-----------------------------------------------------------------------------------|---------------------------------------------|-------------------------------------------|-------------------------------------------------------------------|--------------------------------------------------|------------------------|-----------|--------|
| Track              |          | Listowel                                                                          | 2nd                                         | 9m                                        | Greyville                                                         |                                                  | 6th                    | 1         | lim    |
|                    |          | Perth                                                                             | 4th                                         | 20m                                       |                                                                   |                                                  |                        |           |        |
| Advanced sear      | ch       | Churchill Downs Sep 21                                                            |                                             |                                           |                                                                   |                                                  |                        |           | ŵ      |
| Thoroughbred       | 1 🔺      | Post-Time: 12:45 PM EST - In 03                                                   | 6 7 8                                       | y y                                       |                                                                   |                                                  | Show n                 | ace deta  | ails 🔻 |
| Albuquerque        | 1st >10h | h                                                                                 |                                             |                                           |                                                                   |                                                  |                        |           |        |
| Belterra           | 1st >3h  | Straight Exacta                                                                   | Trifecta                                    | Superfecta                                | Pick 3                                                            |                                                  |                        |           |        |
| Charles Town       | 1st >9h  | Win / Place / Show payouts are based<br>horse to finish in either first or second | l off of 2. A "Win" I<br>d place A "Show" b | et requires the se<br>et requires the sel | elected horse to finish in firs<br>lect horse to finish in either | t place A "Place" bet<br>first, second, or third | requires t<br>  place. | he select | ed     |
| Churchill Downs    | 1st >3h  | K-                                                                                |                                             |                                           | Add to bet slip                                                   | •                                                |                        |           |        |
| Delaware Park      | 1st >3h  | Dense 1                                                                           |                                             |                                           |                                                                   |                                                  |                        |           |        |
| Finger Lakes       | 1st >3h  | Winz Place Show PN                                                                | Runner / lock                               | (ev                                       | Trainer                                                           | Weight                                           | Price                  | Med       | M/I    |
| Indiana Downs      | 1st >5h  |                                                                                   |                                             |                                           | - Turner                                                          | Treight                                          | THEE                   | ricu.     | 117 2  |
| Mountaineer Park   | 1st >9h  |                                                                                   | 1 C. Laner                                  | ie                                        | J. Hiles                                                          | 121                                              | \$0                    | L         | 5-1    |
| Parx Racing        | 1st >3h  |                                                                                   | 2 Chasin<br>J. Graha                        | Charlie<br>m                              | T. Richardson                                                     | 121                                              | \$0                    | L         | 20-1   |
| Penn National      | 1st >8h  |                                                                                   | 3 J. Court                                  |                                           | R. Morse                                                          | 121                                              | \$0                    | L         | 6-1    |
| Presque Isle Downs | 1st >4h  |                                                                                   | 4 Violent<br>G. Franc                       | Gigi                                      | C. Contreras                                                      | 121                                              | \$0                    | L         | 2-1    |
| Remington Park     | 1st >10  | h                                                                                 | Нозион                                      | ly Trip                                   |                                                                   |                                                  |                        |           |        |

After filling out your bet predictions click "Add to bet slip" and your bets will be added to the bet slip on the right side of the screen. If you're satisfied with your bets click on the "Submit all bets" button, if not, you can click the "Remove all bets" button to start from scratch:

| 🕑 Upco      | ming rac     | es                |             |                    |                        |                     |                      |                     |              |          |        | je e        | Bet slip              | 1            | 1         | My accou    | nt     |
|-------------|--------------|-------------------|-------------|--------------------|------------------------|---------------------|----------------------|---------------------|--------------|----------|--------|-------------|-----------------------|--------------|-----------|-------------|--------|
| Perth       |              |                   |             | 4th                | 10m                    | Happy Vall          | ey                   |                     | 6th          |          | 12m    | Strai       | ight                  |              |           |             | ×      |
| Chantilly   | Racecour     | se                |             | 4th                | 15m                    | Redcar              |                      |                     | 3rd          |          | 18m    | Chur        | chill Dow             | ns, Sep      | o 21, Rac | e #1        |        |
| , Chu       | urchill Do   | owns Sep 21       |             |                    |                        |                     |                      |                     |              |          | ☆      | 1 W<br>2 Cl | lest Warp<br>hasin Ch | ath<br>arlie |           | 2nd<br>2nd  | 3<br>2 |
| Races       | 1 2          | 3 4 3             | 5 6         | 78                 | 9                      |                     |                      |                     |              |          |        | 3 Ti        | illis                 |              |           | 2nd         | 1      |
| Post-Time   | : 12:45 F    | PM EST - in 03    | h 08m       | 175                |                        |                     |                      |                     | Show r       | ace det  | ails 🔻 |             |                       |              |           | 3 bets      |        |
|             | _            |                   |             |                    |                        |                     |                      |                     |              |          |        |             |                       |              | TIC       | ket total   | 0      |
| Straig      | ht           | Exacta            | Trife       | cta                | Superfect              | a Pick 3            |                      |                     |              |          |        | <hr/>       |                       |              | 1 tick    | et with a   | 3 bets |
| Win / Place | e / Show p   | ayouts are base   | d off of 2. | A "Win"            | bet requires t         | he selected horse   | to finish in first p | lace A "Place" be   | t requires t | he selec | ted    | Please      | Note: B               | Be           | t slip to | tal USD     | 6      |
| horse to fi | nish in eith | er first or secor | id place A  | "Show" t           | bet requires th        | e select horse to t | inish in either fir  | st, second, or thir | d place.     |          |        | vary b      | by track a            | and bet      | type, pl  | ease check  |        |
|             |              |                   |             |                    |                        | Add to I            | bet slip 💦           |                     |              |          |        | racebo      | ook rules             | , terms      | and con   | ditions for | full   |
|             |              |                   |             |                    |                        |                     |                      |                     |              |          |        | uetaila     | 5                     |              |           | ~           |        |
| Race 1      |              |                   |             |                    |                        |                     |                      |                     |              |          |        | Re          | move all              | bets         | ( s       | ubmit all b | ets    |
| Win         | Place        | Show PN           | Runne       | r / Joc            | key                    | Trainer             |                      | Weight              | Price        | Med.     | M/L    |             |                       |              | $\sim$    |             |        |
|             |              |                   | 1           | West V<br>C. Lane  | <b>Varpath</b><br>erie | J. Hil              | es                   | 121                 | \$0          | L        | 5-1    |             |                       |              |           |             |        |
|             |              |                   | 2           | Chasin<br>J. Grah  | Charlie<br>am          | T. Ric              | hardson              | 121                 | \$0          | L        | 20-1   |             |                       |              |           |             |        |
|             |              |                   | 3           | Tillis<br>J. Court | t                      | R. Mo               | orse                 | 121                 | \$0          | L        | 6-1    |             |                       |              |           |             |        |
|             |              |                   | 4           | Violent<br>G. Fran | t Gigi                 | C. Co               | ntreras              | 121                 | \$0          | L        | 2-1    |             |                       |              |           |             |        |
|             |              |                   |             |                    | ales Tala              |                     |                      |                     |              |          |        |             |                       |              |           |             |        |

Live Casino •

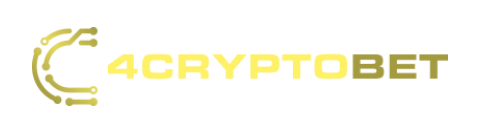

On the upper right side of the screen the user can view their balance status and keep up with it whilst playing any of the live games. Underneath the user can find the Live Casino games navigation bar:

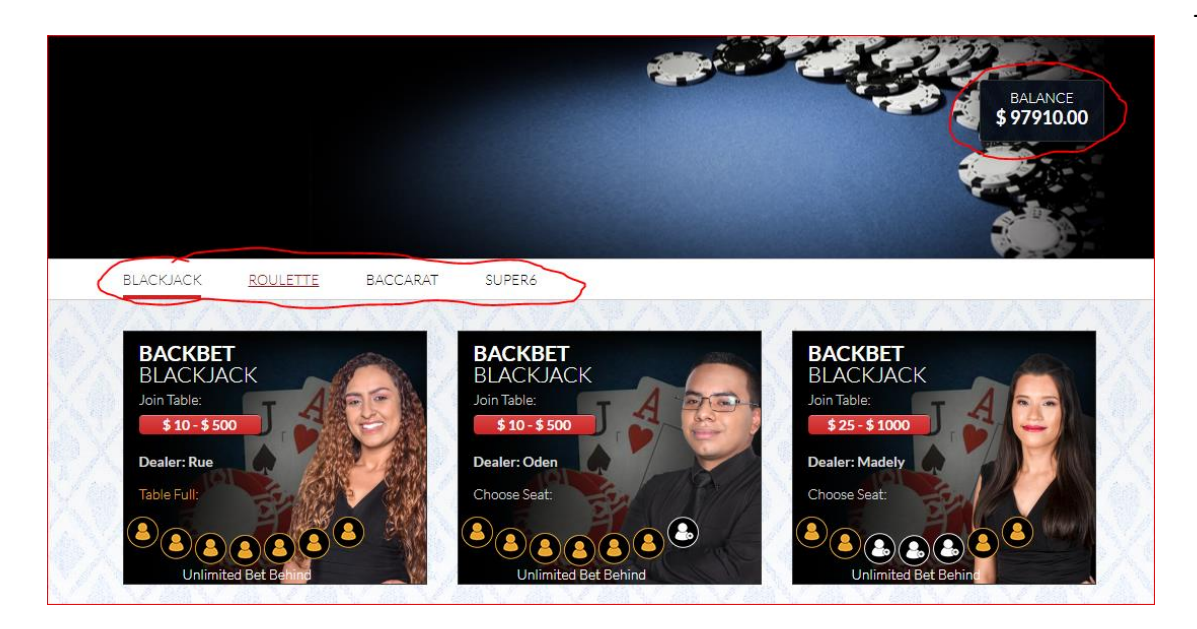

Choose your betting range, as well as the live dealer table you desire:

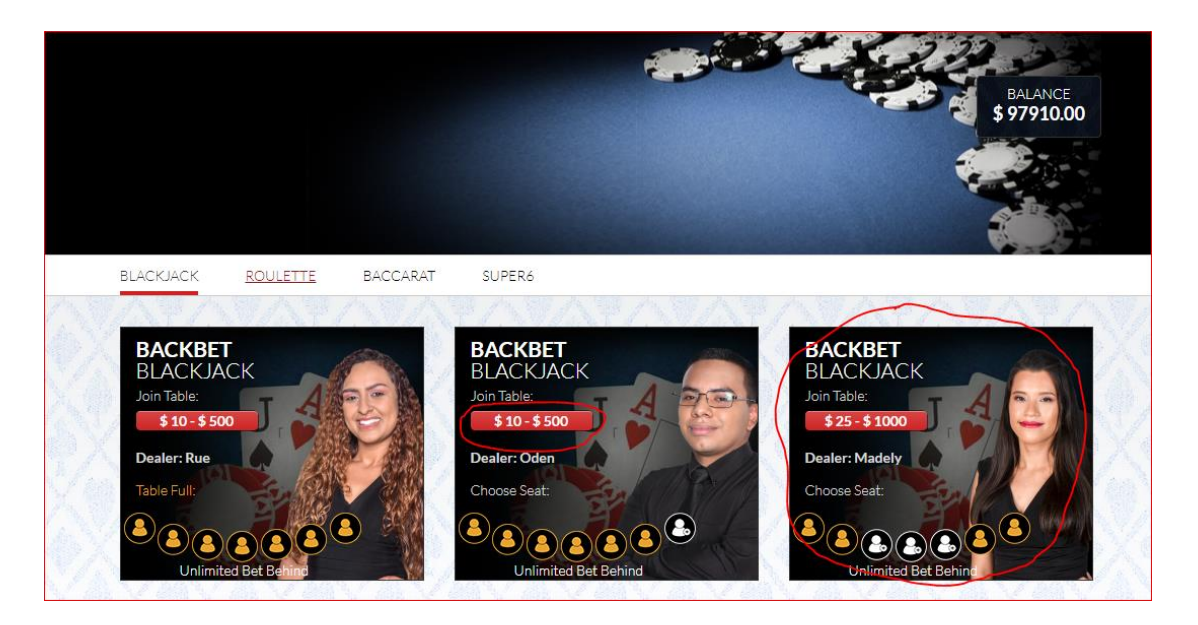

Look for this icon to get to know the rules of any live casino game:

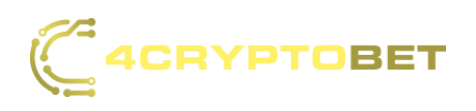

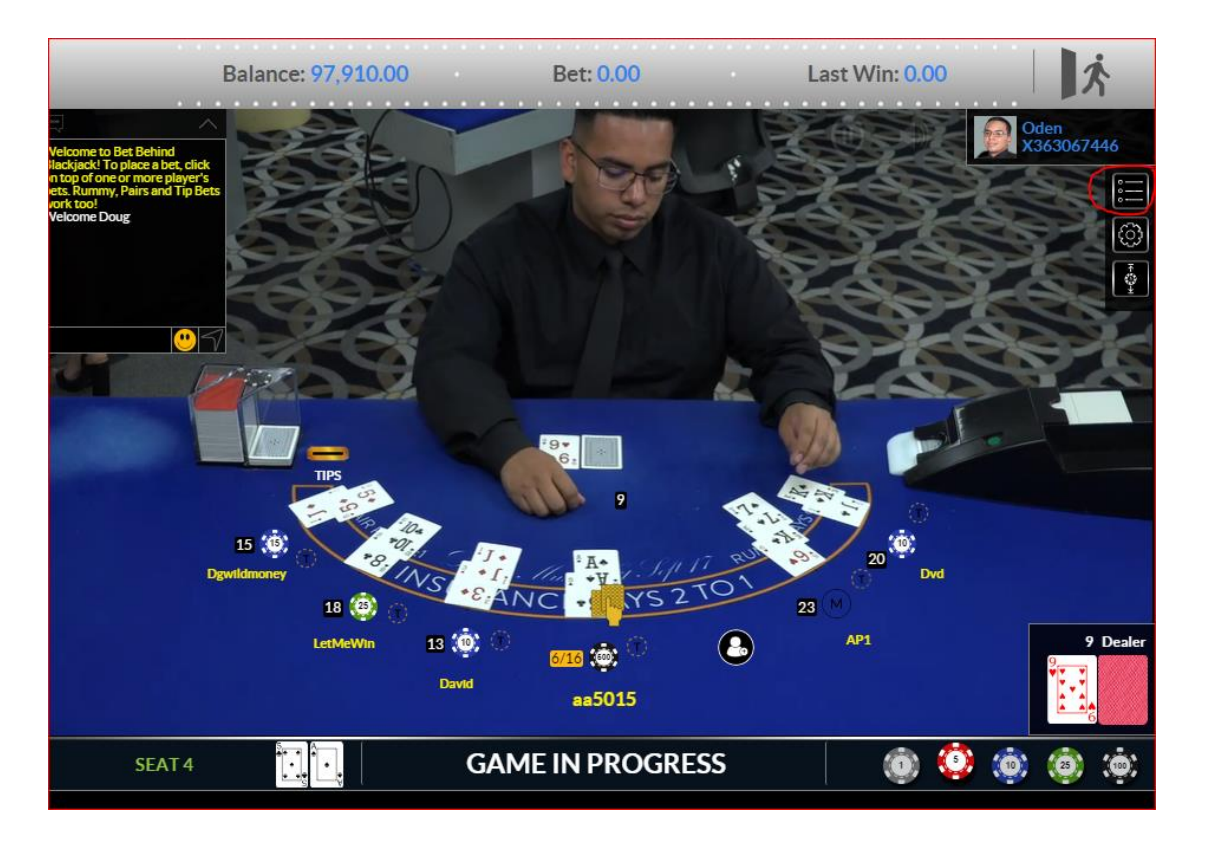

- Virtual Casino •
- On the upper left part of the screen, players will find a button to return them to the 4CryptoBet home page along with a button to toggle between the languages we offer:

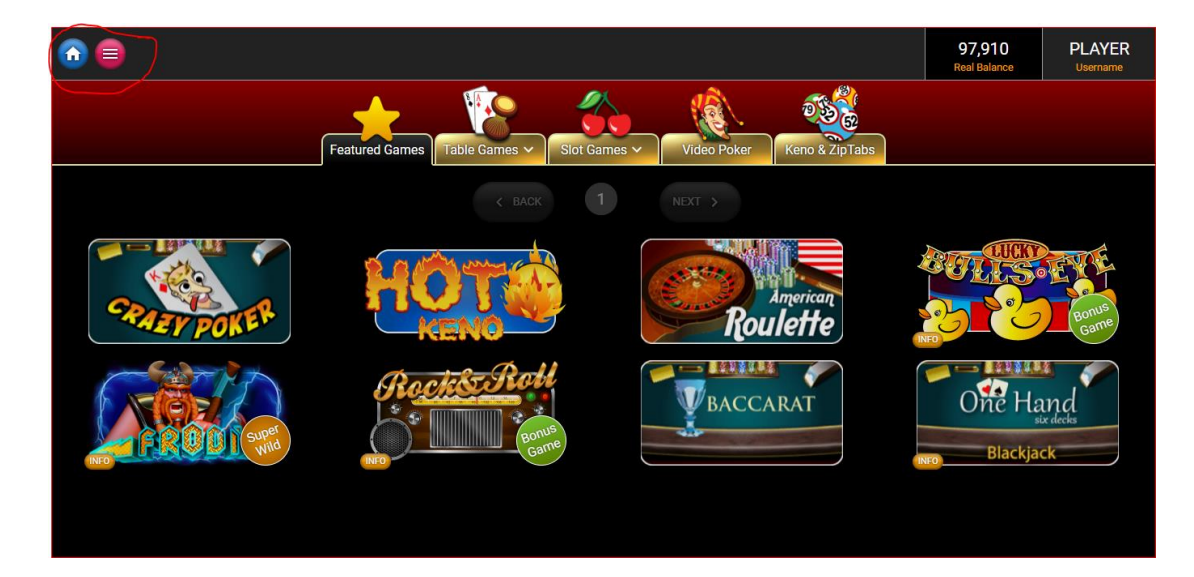

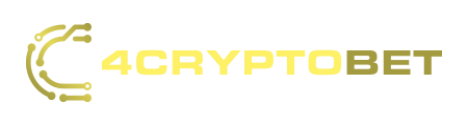

On the upper right side of the screen, players can see their username and balance:

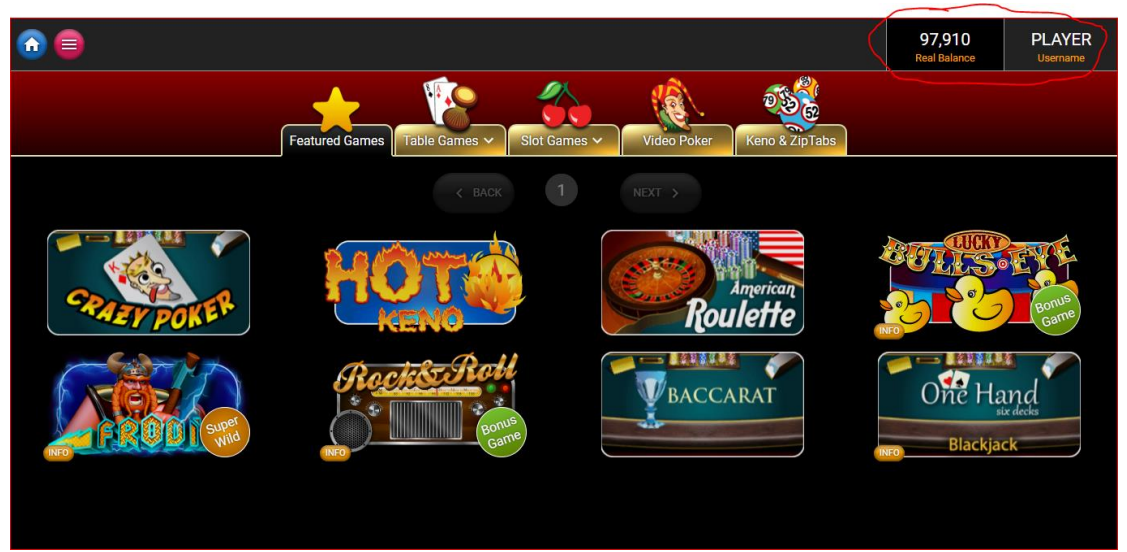

Here you can see the game category navigation bar:

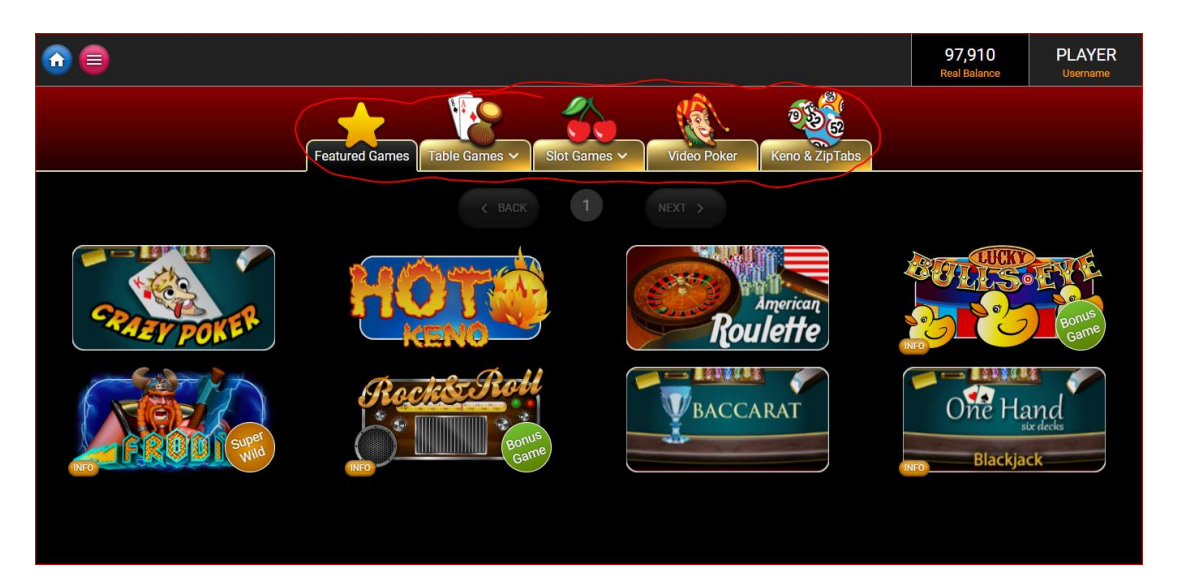

Look for this icon in all games to get familiar with the rules:

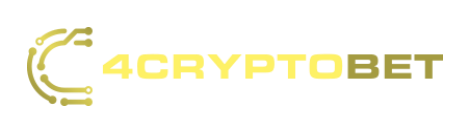

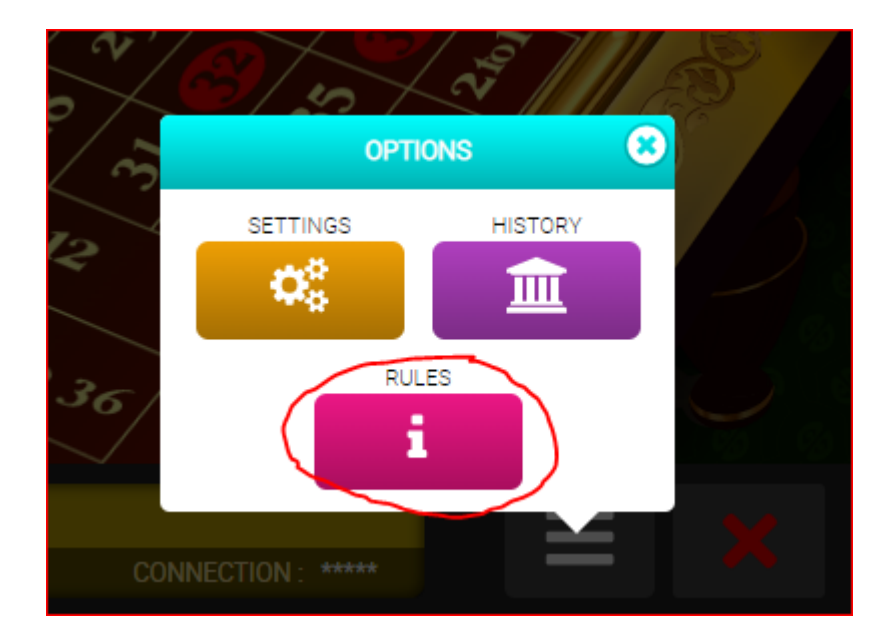

Deposit/Withdrawal - Click the cashier button mentioned before. This
opens the cashier popup where users can deposit or withdraw. (Default tab is set to deposit):

|                    | R SPORTS         | E VIG LIVE CASINO 📌 F               | HORSES 🔶 VII        | RTUAL CASINO            | CASHIER             | Hi CRVPT3745 Belance:\$000<br>Pending:\$000             |
|--------------------|------------------|-------------------------------------|---------------------|-------------------------|---------------------|---------------------------------------------------------|
| 🔮 FOOTBALL         | Q Search         | Open All Close All Clea             | r All               | No Filter               | ✓ Decimal Odds ✓    | Straights Multiple Teasers                              |
| 🏀 BASKETBALL       | ~ FOOTBALL       | -NFL                                |                     |                         |                     |                                                         |
| BASEBALL           | GAME 1H TQ       | IR 2.QTR 3.QTR 4.QTR TEAM TOTALS    |                     |                         |                     | Your bet slip is empty                                  |
| 0 HOCKEY           | Thu Sep 15       |                                     | Spread<br>50,000.00 | Money Line<br>20,000.00 | Totals<br>20,000.00 | please make one or more<br>selections in order to place |
| № INT BASKETBALL   | 8:15 PM<br>(EST) | NFL WEEK 2 THURSDAY, SEPTEMBER 15TH | +41.91              | 2.72                    | 0 54 1.91           | bets                                                    |
| 📕 GOLF             |                  | 🐌 104 Kansas City Chiefs            | -4 1.91             | 1.49                    | U 54 1.91           |                                                         |
| MIXED MARTIAL ARTS | Sun Sen 18       |                                     | Spread              | Money Line              | Totals              |                                                         |
| 9 BOXING           | 100.04           | NFL WEEK 2 SUNDAY, SEPTEMBER 18TH   | 50,000.00           | 20,000.00               | 20,000.00           |                                                         |
| TENNIS             | (EST)            | 🥖 263 Miami Dolphins                | +3½ 1.91            | . 2.65                  | 0 44% 1.91          |                                                         |
| AUTO RACING        | ·                | 264 Baltimore Ravens                | -3% 1.91            | . 151                   | • U 44% 191         |                                                         |
| M OTHER SPORTS     | 1:00 PM<br>(EST) | NFL WEEK 2 SUNDAY, SEPTEMBER 18TH   | +6½ 1.91            | 3.25                    | 0 40 1.91           |                                                         |
| N RUGBY LEAGUE     |                  | 266 Cleveland Browns                | -6% 1.91            | 138                     | U 40 1.91           |                                                         |
| SOCCER A           |                  | NFL WEEK 2 SUNDAY, SEPTEMBER 18TH   |                     |                         |                     |                                                         |

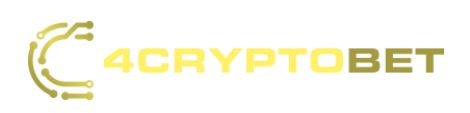

|         |                  |        | × |
|---------|------------------|--------|---|
| Deposit |                  | Payout |   |
|         | 11               |        |   |
|         | Crypto Cashier 🕂 |        |   |
|         |                  |        |   |
|         |                  |        |   |

Deposit – -\* Choose your deposit method:

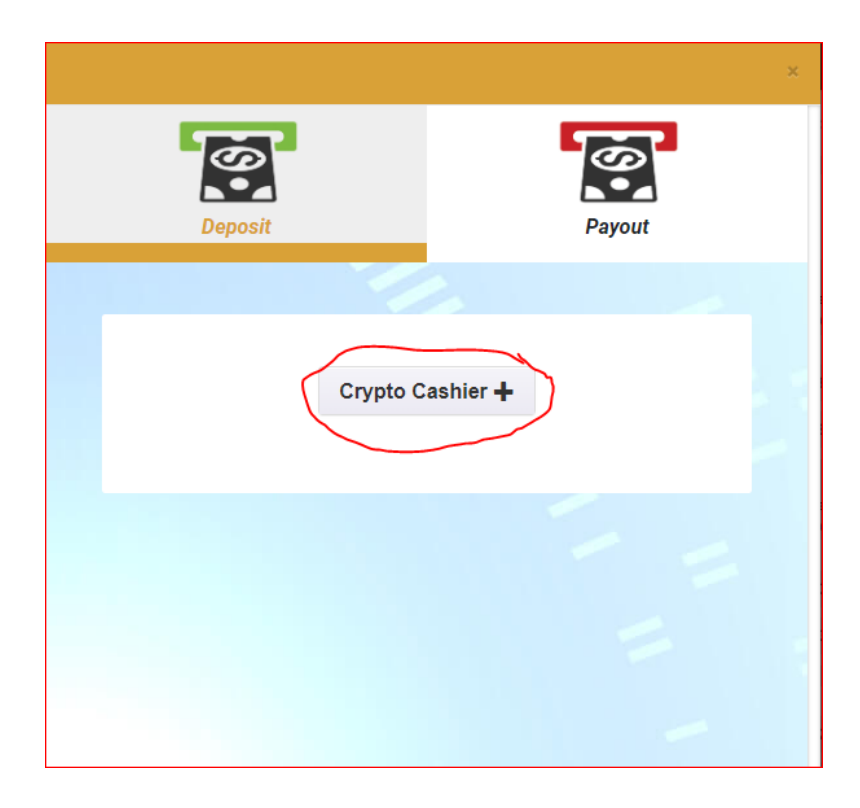

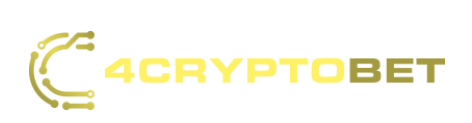

\*Choose your preferred currency and enter the amount, (must be at least the amount of the required minimum deposit) then click continue:

|                                                                      | ×               |
|----------------------------------------------------------------------|-----------------|
| Deposit                                                              | Payout          |
|                                                                      | Back            |
| Complete the form to request a d<br>Coin<br>BitCoin<br>Amount in USD | deposit address |
|                                                                      |                 |

\*Click on the "Back" button to go back and edit information at any time. Click on the "Copy Address" button:

| Deposit                                      | Payout                                  |
|----------------------------------------------|-----------------------------------------|
| В                                            | ck                                      |
| PAY WITH<br>0.0006                           | I BITCOIN<br>3 BTC                      |
| 1P3wT6wSaco7Ajiok                            | 39gh8czPz38syKAA3                       |
|                                              |                                         |
| Сору А                                       | ddress                                  |
| 1 BTC = 19<br>Exchange rate may<br><u>Ba</u> | 69.77 USD*<br>vary at any moment<br>ick |

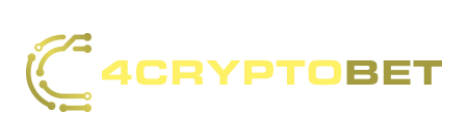

\*Open your crypto wallet (make sure it's the same crypto you chose on our website. Start a withdrawal/send process. Paste the address in the recipient's field in your wallet and send the funds. After several minutes your balance will be updated on our website:

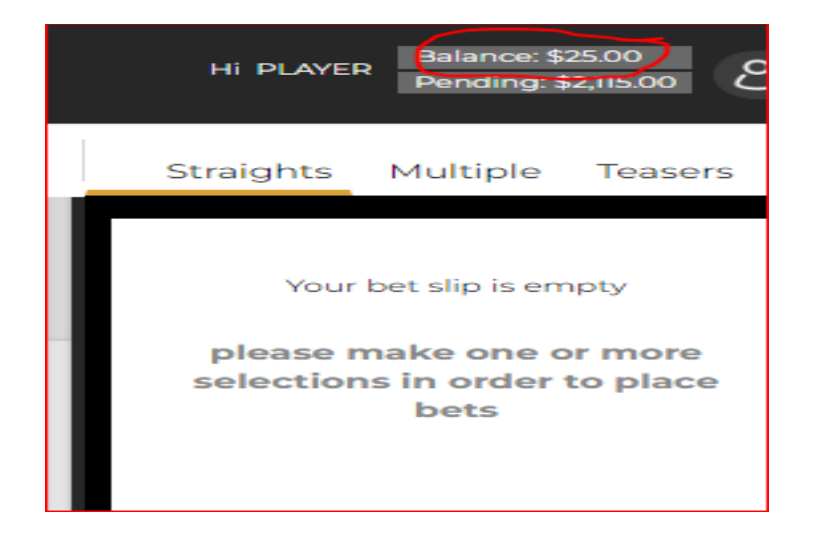

Withdraw – \* Choose your withdrawal method:

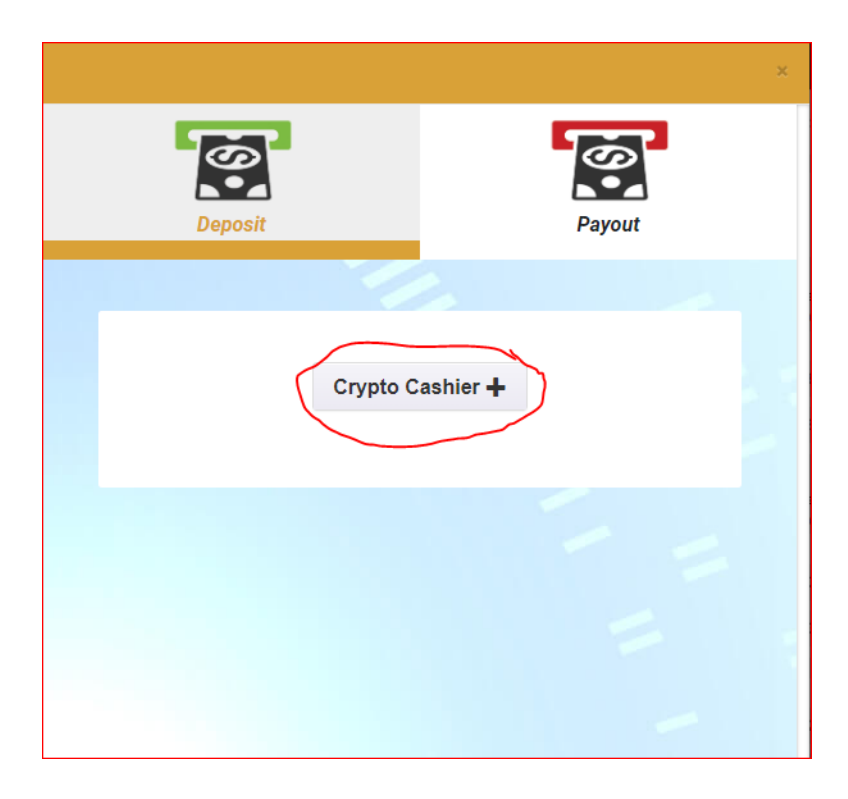

\* Fill out the required fields in the form:

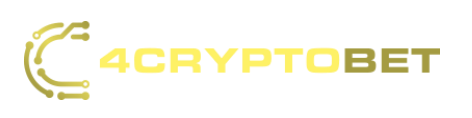

| Deposit                    | Payout       |  |
|----------------------------|--------------|--|
| Ba                         | ick          |  |
| Your account               | : username 🗸 |  |
| Your full                  | name 🗸       |  |
| Your email                 | address 🗸    |  |
| Withdrawal amount request: |              |  |
| Enter am                   | iount 🗸      |  |
| Payment method desired     |              |  |
| Bitco                      | in 🏑         |  |
| Address for                | payment 🗸    |  |
|                            |              |  |

\*Click on the "Submit" button to submit your request. Withdrawal funds are sent instantly in most cases, but in some cases, withdrawal requests might be delayed for up to 72 hours:

| Deposit                    | Payout   |  |
|----------------------------|----------|--|
| B                          | ack      |  |
| Your email address         |          |  |
| Withdrawal amount request: |          |  |
| Enter an                   | nount 🗘  |  |
| Payment method desired     |          |  |
| Bitco                      | in 🗸     |  |
| Address for payment        |          |  |
| Comm                       | nents (J |  |
| Subi                       | mit      |  |
|                            |          |  |

Please Note

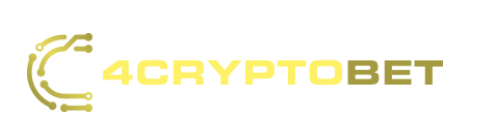

 Final Live Casino wagers are evaluated every 24 hours UTC time by the game providers. User's balance will be updated accordingly.

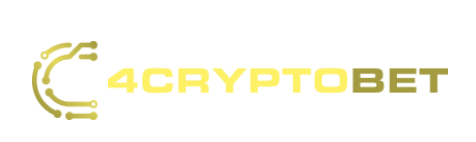